**УТВЕРЖДАЮ** 

Заместитель директора MTAPHOE ФГУП «ВНИИОФИ» Филимонов И.С. « <u>И</u>» октября 2019 г

### Государственная система обеспечения единства измерений

Анализатор иммуноферментный автоматический EVOLIS Twin Plus МЕТОДИКА ПОВЕРКИ МП 045.Д4-19

Главный метролог ФГУЛ «ВНИИОФИ» Негода С.Н. «<u>И</u>» октября 2019 г

Главный научный сотрудник ФГУП «ВНИИОФИ» Крутиков В.Н.

« <u>И</u>» октября 2019 г

Москва 2019 г

## Введение

Настоящая методика поверки распространяется на анализатор иммуноферментный автоматический EVOLIS Twin Plus (далее – анализатор), изготовитель Bio-Rad, Франция, серийный №: 6220000684.

Анализатор предназначен для измерений оптической плотности и дозирования жидкостей при выполнении работ по оценке соответствия продукции ООО «Нанолек».

Также, в анализаторе имеется функция нагрева образца (инкубирование).

Настоящая методика поверки устанавливает порядок, методы и средства проведения его первичной и периодических поверок.

Интервал между поверками – 1 год.

## 1 Операции и средства поверки

 1.1 Поверку анализатора осуществляют аккредитованные в установленном порядке в области обеспечения единства измерений юридические лица и индивидуальные предприниматели.

1.2 При проведении поверки должны быть выполнены операции, перечисленные в таблице 1.

|                                      | Номер пункта | Проведение операции при |               |  |  |
|--------------------------------------|--------------|-------------------------|---------------|--|--|
| Наименование операции                | документа    | первичной               | периодической |  |  |
|                                      | по поверке   | поверке                 | поверке       |  |  |
| Внешний осмотр                       | 6.1          | да                      | да            |  |  |
| Опробование анализатора, проверка    |              |                         |               |  |  |
| функции нагрева образца              |              |                         |               |  |  |
| (инкубирование).                     | 6.2          | да                      | да            |  |  |
| Проверка версии программного         |              |                         |               |  |  |
| обеспечения                          |              |                         |               |  |  |
| Определение (контроль)               | 6.2          | 70                      | 70            |  |  |
| метрологических характеристик        | 0.5          | Да                      | Да            |  |  |
| Проверка диапазона измерений         | 621          | 70                      | 70            |  |  |
| оптической плотности                 | 0.5.1        | Да                      | Да            |  |  |
| Определение абсолютной               |              |                         |               |  |  |
| систематической погрешности          | 6.3.2        | да                      | да            |  |  |
| измерений оптической плотности       |              |                         |               |  |  |
| Расчет относительной                 |              |                         |               |  |  |
| систематической погрешности          | 6.3.3        | да                      | да            |  |  |
| измерений оптической плотности       |              |                         |               |  |  |
| Расчет относительного среднего       |              |                         |               |  |  |
| квадратического отклонения измерений | 6.3.4        | да                      | да            |  |  |
| оптической плотности                 |              |                         |               |  |  |
| Проверка объема дозирования          |              |                         |               |  |  |
| жидкостей и определение              | (25          |                         |               |  |  |
| относительной систематической        | 0.3.5        | да                      | да            |  |  |
| погрешности дозирования жидкостей    |              |                         |               |  |  |
| Расчет относительного среднего       |              |                         |               |  |  |
| квадратического отклонения           | 6.3.6        | да                      | да            |  |  |
| дозирования жидкостей                |              |                         |               |  |  |

Таблица 1 – Операции поверки

 1.3 Допускается проведение поверки для меньшего числа измеряемых величин и для меньшего числа поддиапазонов.

1.4 При получение отрицательных результатов, при проведении той или иной операции, поверка прекращается.

## 2 Средства поверки

2.1 При проведении поверки должны применяться средства, указанные в таблице 2.

| Номер пункта  | Наименование средства поверки; номер документа,                            |
|---------------|----------------------------------------------------------------------------|
| методики      | регламентирующего технические требования к средству;                       |
| поверки       | основные технические характеристики                                        |
|               | - Комплекс измерительный iBDL ревизор iBDLR-3-U-X,                         |
|               | регистрационный № 31926-12;                                                |
|               | пределы допускаемой абсолютной погрешности при измерении                   |
|               | температуры ± 0,5 °С в диапазоне измерений                                 |
| 62            | минус 10 °C ≤ t ≤ плюс 65 °C;                                              |
| 0.2           | <ul> <li>секундомер электронный Интеграл С-01,</li> </ul>                  |
|               | регистрационный № 44154-10;                                                |
|               | пределы допускаемой основной абсолютной погрешности                        |
|               | измерения интервалов времени $\pm (9,6 \cdot 10^{-6} \cdot T_x + 0,01)$ с, |
|               | где Tx – значение измеренного интервала времени, с.                        |
|               | Комплект светофильтров поверочный КСП-02;                                  |
|               | регистрационный № 38817-08;                                                |
|               | пределы допускаемой абсолютной погрешности значений                        |
| 6.3.1 – 6.3.4 | спектральной оптической плотности светофильтров:                           |
|               | $\pm 0,003$ Б в диапазоне от 0,030 до 1,000 Б;                             |
|               | ± 0,006 Б в диапазоне от 1,001 до 2,000 Б;                                 |
|               | ± 0,025 Б в диапазоне от 2,001 до 3,000 Б.                                 |
|               | Весы неавтоматического действия GH-252,                                    |
|               | регистрационный № 58669-14;                                                |
|               | класс точности I, действительная цена деления 0,01/0,1 мг;                 |
| 6.3.5 - 6.3.7 | - вода дистиллированная по ГОСТ 6709-72;                                   |
|               |                                                                            |
|               | Вспомогательное оборудование:                                              |
| -             | - планшеты 96-луночные стандартные для ИФА-анализа; 15 штук*.              |
|               |                                                                            |

| T-6      | 2  | 0        |         |           |    |
|----------|----|----------|---------|-----------|----|
| гаолица. | 2- | Средства | поверки | анализато | pa |

\*Средства предоставляются пользователем.

2.2 Допускается применение других средств, не приведенных в таблице 2, но обеспечивающих определение метрологических характеристик поверяемого средства измерений с требуемой точностью.

2.3 Средства измерений, указанные в таблице 2, должны быть поверены и аттестованы в установленном порядке.

### 3 Требования к квалификации поверителей и требования безопасности

3.1 К проведению поверки допускаются лица:

- прошедшие обучение на право проведения поверки в области лабораторной медицины;

 изучившие настоящую методику поверки и эксплуатационную документацию на анализатор;

- соблюдающие требования, установленные правилами по охране труда при эксплуатации электроустановок, согласно приказу Министерства труда и социальной защиты № 328Н от 24.07.13г. 3.2 При проведении поверки должны быть соблюдены требования безопасности, приведенные в руководстве по эксплуатации анализатора.

### 4 Условия поверки

4.1 При проведении поверки должны соблюдаться климатические следующие условия:

| - температура воздуха, °С                     | от 15 до 25   |
|-----------------------------------------------|---------------|
| - относительная влажность, %                  | от 30 до 80   |
| <ul> <li>атмосферное давление, кПа</li> </ul> | от 86 до 106  |
| - напряжение, В                               | от 100 до 240 |
| <ul> <li>при частоте, Гц</li> </ul>           | 50/60         |
| Панан нашани н.б                              | <i>c</i>      |

Перед началом работы анализатор необходимо выдержать при данных условиях не менее часа.

4.2 При проведении поверки анализатор необходимо предохранять от следующих воздействий:

- потоков воздуха от вентиляционных отверстий или кондиционера/нагревателя;

- прямых солнечных лучей.

4.3 Поверка анализатора проводится в присутствии сотрудника лаборатории/ сотрудника отдела главного метролога ООО «Нанолек».

4.4 Все операции настоящей методики поверки проводятся в соответствии с требованиями технической документации (руководство по эксплуатации, паспорт и проч.) на анализатор и на каждое средство поверки.

### 5 Подготовка к поверке

5.1 Подготовить средства поверки к измерениям на анализаторе:

- комплект светофильтров поверочный КСП-02 (далее - комплект) в соответствии с руководством по эксплуатации на него; при проведении поверки анализатора используются светофильтры №№: 1, 3 – 4, 6 – 8, 16 - 17 из комплекта;

 весы неавтоматического действия GH-252 (далее – весы) в соответствии с руководством по эксплуатации на них;

- комплекс измерительный iBDL ревизор iBDLR-3-U-X (далее – комплекс iBDL) в соответствии с руководством по эксплуатации на него;

 секундомер электронный Интеграл С-01 (далее – секундомер) в соответствии с руководством по эксплуатации на него;

- вода дистиллированная и планшеты должны находиться при комнатной температуре не менее двух часов перед измерениями.

5.2 Подготовить анализатор к проведению поверки в соответствии с руководством по эксплуатации на него и приложением В к настоящей методике поверки.

## 6 Проведение поверки

### 6.1 Внешний осмотр

6.1.1 При проведении внешнего осмотра должно быть установлено соответствие анализатора следующим требованиям:

 отсутствие механических повреждений корпуса анализатора и элементов управления;

- наличие маркировки на анализаторе с ясным указанием типа, производителя и серийного номера.

6.1.2 Анализатор считают прошедшим операцию поверки, если:

- на корпусе анализатора отсутствуют механические повреждения;

 маркировка анализатора содержит сведения о типе, производителе и серийном номере.

# 6.2 Опробование анализатора, проверка функции нагрева образца (инкубирование). Проверка версии программного обеспечения

6.2.1 Провести опробование анализатора:

- на рабочем столе ПК двойным кликом мыши запустить управляющую программы анализатора «2PS»;

войти в главное меню управляющей программы.

6.2.2 Проверка функции нагрева образца:

- разместить регистраторы комплекса iBDL в анализаторе;

через управляющую программу задать анализатору температуру в инкубаторе 37 °C;

- запустить процесс нагрева образца (инкубирование) одновременно с пуском секундомера;

- на 20-ой минуте зафиксировать показание температуры в инкубаторе, отраженной на экране ПК;

- остановить инкубирование образца; выключить секундомер; извлечь регистраторы комплекса измерительного iBDL из анализатора.

6.2.3 Проверка версии ПО:

- в главном меню управляющей программы «2PS» последовательно выбрать: «Помощь» → «о программе 2PS».

6.2.4 Анализатор считают прошедшим операцию поверки, если на мониторе ПК отразилось:

 – главное меню управляющей программы анализатора; процесс прошел без обозначения ошибок;

 температура в инкубаторе анализатора находится в пределах (37 ± 1) °С на 20-ой минуте инкубирования; допускается проверка функции нагрева образца (инкубирование) при другом значении температуры, согласованным с сотрудником лаборатории пользователя;

- версия ПО соответствует таблице 2 настоящей методики поверки.

| Таблица 2 – | Иденти | рикационные | данные ( | (признаки) | анализатор | a |
|-------------|--------|-------------|----------|------------|------------|---|
|-------------|--------|-------------|----------|------------|------------|---|

| Идентификационные данные (признаки)       | Значение      |  |  |
|-------------------------------------------|---------------|--|--|
| Идентификационное наименование ПО         | 2PS           |  |  |
| Номер версии (идентификационный номер) ПО | не ниже 3.0.4 |  |  |
| Цифровой идентификатор ПО                 | -             |  |  |

## 6.3 Определение (контроль) метрологических характеристик

### 6.3.1 Проверка диапазона измерений оптической плотности

6.3.1.1 Проверку диапазона измерений оптической плотности совмещают с операцией определения абсолютной систематической погрешности измерений оптической плотности.

6.3.1.2 Анализатор считают прошедшим операцию поверки, если диапазон измерений оптической плотности составляет от 0,03 до 3,00 Б.

## 6.3.2 Определение абсолютной систематической погрешности измерений оптической плотности

6.3.2.1 В соответствии с приложением Б настоящей методики поверки провести по пять измерений оптической плотности светофильтров №№: 1, 3 – 4, 6 – 8, 16 – 17 из комплекта на длинах волн: 405, 450, 492, 620 нм (количество длин волн обсуждается с пользователем).

6.3.2.2 Рассчитать среднее арифметическое значение оптической плотности, *D<sub>cp</sub>*, *Б*, для каждого светофильтра на каждой длине волны по формуле

$$D_{cp} = \frac{\sum_{i=1}^{n=5} D_i}{5},$$
 (1)

где *D<sub>i</sub>* – измеренное значение оптической плотности, Б, анализатором.

6.3.2.3 Рассчитать абсолютную систематическую погрешность измерений оптической плотности, ΔD<sub>i</sub>, *Б*, для каждого светофильтра на каждой длине волны по формуле

$$\Delta D_i = \mathbf{D}_{cp} - D_{j_{a}} \tag{2}$$

где  $D_{j_2}$  – значение оптической плотности светофильтра, Б, на длине волны из действующего свидетельства о поверке комплекта.

6.3.2.4 Анализатор считают прошедшим операцию поверки, если абсолютная систематическая погрешность измерений оптической плотности в диапазоне измерений оптической плотности от 0,03 до 0,30 Б включительно находится в пределах ± 0,005 Б.

### 6.3.3 Расчет относительной систематической погрешности измерений оптической плотности

6.3.3.1 Рассчитать относительную систематическую погрешность измерений оптической плотности  $\Delta D_{0i}$ , %, для каждого светофильтра на каждой длине волны по формуле

$$\Delta D_{0i} = \frac{D_{cp} - D_{j_3}}{D_{j_3}} \cdot 100, \qquad (3)$$

6.3.3.2 Анализатор считают прошедшим операцию поверки, если относительная систематическая погрешность измерений оптической плотности в диапазоне измерений оптической плотности свыше 0,30 до 3,00 Б находится в пределах ± 2,5 %.

# 6.3.4 Расчет относительного среднего квадратического отклонения измерений оптической плотности

6.3.4.1 Рассчитать абсолютное среднее квадратическое отклонение измерений оптической плотности *S*<sub>абс</sub>, Б, для каждого светофильтра на каждой длине волны по формуле

$$S_{abc} = \sqrt{\frac{\sum_{i=1}^{n} (D_i - D_{cp})^2}{n-1}},$$
(4)

6.3.4.2 Рассчитать относительное среднее квадратическое отклонение измерений оптической плотности *S*<sub>отн</sub>, %, для каждого светофильтра на каждой длине волны по формуле

$$S_{omm} = \frac{S_{abc}}{D_{cp}} \cdot 100, \qquad (5)$$

6.3.4.3 Анализатор считают прошедшим операцию поверки, если относительное среднее квадратическое отклонение измерений оптической плотности не более 1,0 %.

6.3.5 Проверка объема дозирования жидкостей и определение относительной систематической погрешности дозирования жидкостей

6.3.5.1 Поочередно и пятикратно задать анализатору объём дозирования жидкостей: 20, 100, 200 мкл.

6.3.5.2 Рассчитать значение объёма дозирования жидкостей V<sub>д</sub>, мкл, одной лунки каждого 96-луночного планшета для ИФА-анализа для каждого объема дозирования жидкостей по формуле

$$V_{\mathcal{A}} = \frac{m_{3} - m_{n}}{96 \cdot \rho} \cdot 1000,$$
(6)

где *m*<sub>3</sub> – масса заполненной дистиллированной водой планшеты, г (см. п. В.4.4 приложения В настоящей методики поверки);

*m<sub>n</sub>* – масса пустой планшеты, г (см. п. В.4.2 приложения В настоящей методики поверки);

*ρ*- плотность дистиллированной воды при текущих значениях температуры, г/см<sup>3</sup> (см. приложение Б настоящей методики поверки).

6.3.5.3 Рассчитать среднее арифметическое значение объёма дозирования жидкостей *V*<sub>Дср</sub>, мкл, для каждого объема дозирования жидкостей по формуле

$$V_{\mathcal{A}cp} = \frac{\sum_{i=1}^{r} V_{\mathcal{A}i}}{5}, \qquad (7)$$

6.3.5.4 Определить относительную систематическую погрешность дозирования  $\Delta V_{0i}$ , %, для каждого объема дозирования жидкостей по формуле

$$\Delta V_{0i} = \frac{V_{\mathcal{A}cp} - V_{\mathcal{A}}}{V_{\mathcal{A}}} \cdot 100, \qquad (8)$$

6.3.5.5 Анализатор считают прошедшим операцию поверки, если относительная систематическая погрешность дозирования не превышает:

10 % для объёма дозирования жидкостей 20 мкл;

5 % для объёма дозирования жидкостей 100 мкл;

5 % для объёма дозирования жидкостей 200 мкл.

# 6.3.6 Расчет относительного среднего квадратического отклонения дозирования жидкостей

6.3.6.1 Рассчитать абсолютное среднее квадратическое отклонение дозирования жидкостей, ∆<sub>i</sub>, мкл, для каждого объема дозирования по формуле

$$\Delta_{i} = \sqrt{\frac{\sum_{i=1}^{5} \left( V_{\mathcal{A}_{i}} - V_{\mathcal{A}cp} \right)^{2}}{4}}, \qquad (9)$$

6.3.6.2 Рассчитать относительное среднее квадратическое отклонение дозирования жидкостей, ∆<sub>0i</sub>, %, для каждого объема дозирования по формуле

$$\Delta_{0i} = \frac{\Delta_i}{V_{\text{dep}}} \cdot 100 \,. \tag{10}$$

6.3.6.3 Анализатор считают прошедшим операцию поверки, если относительное среднее квадратическое отклонение дозирования жидкостей не превышает:

10 % для объёма дозирования 20 мкл;

5 % для объёма дозирования 100 мкл;

5 % для объёма дозирования 200 мкл.

### 7 Оформление результатов поверки

7.1 Результаты поверки анализатора заносятся в протокол поверки, который хранится в организации, проводившей поверку (см. приложение А к настоящей методике поверки).

7.2 Если анализатор прошел поверку с положительным результатом, он признается годным и допускается к применению.

7.2.1 Результаты поверки оформляются свидетельством о поверке; наносится знак поверки в соответствии с требованиями Приказа Минпромторга России от 02.07.2015 № 1815 (в ред. Приказа Минпромторга России от 28.12.2018 № 5329) «Об утверждении Порядка проведения поверки средств измерений, требования к знаку поверки и содержанию свидетельства о поверке».

7.2.2 Знак поверки наносится на свидетельство о поверке анализатора.

7.3 Если анализатор прошел поверку с отрицательным результатом, он признается непригодным, не допускается к применению; на него выдаётся извещение о непригодности в соответствии с требованиями Приказа Минпромторга России от 02.07.2015 № 1815 (в ред. Приказа Минпромторга России от 28.12.2018 № 5329) «Об утверждении Порядка проведения поверки средств измерений, требования к знаку поверки и содержанию свидетельства о поверке».

<u>Начальник отдела Д-4</u> (должность)

Начальник сектора <u>МО СИМН отдела Д-4</u> (должность)

(полнись)

Иванов А.В. (расшифровка подписи)

(подпись)

<u>Грязских Н.Ю.</u> (расшифровка подписи)

Ведущий инженер отдела Д-4 (должность)

(полнисн

Швалёва И.Н. (расшифровка подписи)

## ПРИЛОЖЕНИЕ А

(рекомендуемое) к методике поверки МП 045.Д4-19 анализатора иммуноферментного автоматического EVOLIS Twin Plus серийный №: 6220000684

# ПРОТОКОЛ ПЕРВИЧНОЙ/ПЕРИОДИЧЕСКОЙ ПОВЕРКИ

| Средство измерений: | Анализатор иммуноферментный автоматический EVOLIS Twin Plus        |
|---------------------|--------------------------------------------------------------------|
| Заводской номер:    | 6220000684                                                         |
| Владелец СИ:        |                                                                    |
| ИНН владельца СИ:   |                                                                    |
|                     |                                                                    |
| Применяемые         |                                                                    |
| эталоны:            |                                                                    |
| Применяемая         | МП 045.Д4-19                                                       |
| методика поверки    | «ГСИ. Анализатор иммуноферментный автоматический EVOLIS Twin Plus» |

Условия поверки:

Проведение поверки:

А.1 Внешний осмотр

А.2 Опробование анализатора, проверка функции нагрева образца (инкубирование). Проверка версии программного обеспечения

А.3 Проверка диапазона измерений оптической плотности. Определение абсолютной и относительной систематической погрешности измерений оптической плотности, относительного СКО измерений оптической плотности

А.4 Проверка объема дозирования жидкостей. Определение относительной систематической погрешности дозирования жидкостей и относительного СКО

дозирования жидкостей

Заключение по результатам поверки:

Поверитель:

Дата поверки:

# ПРИЛОЖЕНИЕ Б

# (обязательное) к методике поверки МП 045.Д4-19 анализатора иммуноферментного автоматического EVOLIS Twin Plus серийный №: 6220000684

Значение плотности дистиллированной воды при значениях температуры в соответствии с ГОСТ 31992.1-2012 (ИСО 2811)

| Температура, °С | Плотность, г/см <sup>3</sup> | Температура, °С | Плотность, г/см <sup>3</sup> |
|-----------------|------------------------------|-----------------|------------------------------|
| 15              | 0,9991                       | 22,3            | 0,9977                       |
| 16              | 0,9989                       | 22,4            | 0,9977                       |
| 17              | 0,9988                       | 22,5            | 0,9977                       |
| 18              | 0,9986                       | 22,6            | 0,9976                       |
| 19              | 0,9984                       | 22,7            | 0,9976                       |
| 20              | 0,9982                       | 22,8            | 0,9976                       |
| 20,1            | 0,9982                       | 22,9            | 0,9976                       |
| 20,2            | 0,9982                       | 23              | 0,9975                       |
| 20,3            | 0,9981                       | 23,1            | 0,9975                       |
| 20,4            | 0,9981                       | 23,2            | 0,9975                       |
| 20,5            | 0,9981                       | 23,3            | 0,9975                       |
| 20,6            | 0,9981                       | 23,4            | 0,9974                       |
| 20,7            | 0,9981                       | 23,5            | 0,9974                       |
| 20,8            | 0,9980                       | 23,6            | 0,9974                       |
| 20,9            | 0,9980                       | 23,7            | 0,9974                       |
| 21              | 0,9980                       | 23,8            | 0,9973                       |
| 21,1            | 0,9980                       | 23,9            | 0,9973                       |
| 21,2            | 0,9980                       | 24              | 0,9973                       |
| 21,3            | 0,9979                       | 24,1            | 0,9973                       |
| 21,4            | 0,9979                       | 24,2            | 0,9972                       |
| 21,5            | 0,9979                       | 24,3            | 0,9972                       |
| 21,6            | 0,9979                       | 24,4            | 0,9972                       |
| 21,7            | 0,9978                       | 24,5            | 0,9972                       |
| 21,8            | 0,9978                       | 24,6            | 0,9971                       |
| 21,9            | 0,9978                       | 24,7            | 0,9971                       |
| 22              | 0,9978                       | 24,8            | 0,9971                       |
| 22,1            | 0,9978                       | 24,9            | 0,9971                       |
| 22,2            | 0,9977                       | 25              | 0,9970                       |
|                 |                              |                 |                              |

Таблица Б.1 – Значение плотности дистиллированной воды

## ПРИЛОЖЕНИЕ В

(обязательное) к методике поверки МП 045.Д4-19 анализатора иммуноферментного автоматического EVOLIS Twin Plus серийный №: 6220000684

#### В.1 Подготовка анализатора к измерениям:

- вначале включить анализатор (выключатель «ON/OFF»), затем – ПК;

- далее, запустить управляющую программу «2PS» на рабочем столе ПК.

Анализатор проведет самодиагностику, при положительном исходе которой будет отражено «Прошёл» на мониторе ПК.

|                    | 6       |     |
|--------------------|---------|-----|
| Дата:              | 19.08.2 | 019 |
| Время:             | 22 09 2 | 9   |
| Oneparop.          | admin   |     |
| Пипетирование      | Прошел  | E   |
| Вошер              | Прошёл  |     |
| Фотометр           | Прошел  |     |
| Инкубатор          | Прошел  |     |
| COP                | Прошал  |     |
| Транспорт планшета | Прошел  |     |

Рисунок В.1 – Результат самодиагностики

### В.2 Нагрев образца (инкубирование)

В главном меню управляющей программы анализатора выбрать последовательно: «Настройка» → «Сервис» → «Инкубаторы». Появится окно настройки параметров инкубатора.

Рисунок В.2 – Параметры инкубации

#### В.З Измерения оптической плотности

В.3.1 Подготовить комплект светофильтров поверочный КСП-02 (далее – комплект) к измерениям на анализаторе:

- установить светофильтры №№ 1, 3, 4, 6-8, 16, 17 в оправку комплекта и, далее, в рамку комплекта в ряд № 2;

- в ряд № 1 и ряды №№ 3 - 12 рамки установить оправки 96-луночного планшета для ИФА-анализа.

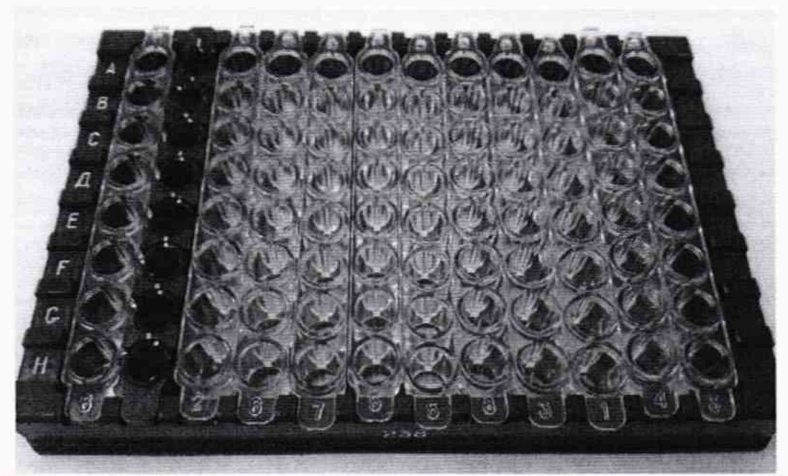

Рисунок В.3 – Вид рамки, подготовленной для измерений

В.3.2 Подготовить анализатор к измерению оптической плотности на длине волны 405 нм:

- нажать клавишу «Новый Раб. лист» - клавиша 2 на панели главного меню;

| EVOLIS | версия 2.00 | ) - [HI¥ Ultr | a Ag-Ab SP Bl | (V15.asy] |              |   |   |   |    |                                                                                                    |    |                |
|--------|-------------|---------------|---------------|-----------|--------------|---|---|---|----|----------------------------------------------------------------------------------------------------|----|----------------|
| 💭 Файл | Правка Ви   | д Сервис      | Окно Справн   | a         | in the state |   |   |   |    | A State of the state of the sta |    | A Standard The |
|        |             | 6             |               | 8         | RD           | ß |   |   |    |                                                                                                    | 3  |                |
| 1      | 2           | 3             | 4             | 5         | 6            | 7 | 8 | 9 | 10 | 11                                                                                                    | 12 | 13 14          |

Рисунок В.4 – Панель главного меню управляющей программы

- нажать «Добавить планшет» → «Добавить протокол» → выбрать «405 нм» → «Изменить раскладку»;

- в появившимся окне «Раскладка планшета протокола» снять все выделения лунок и установить выделение для ряда  $\mathbb{N}$  2 планшета (т.е. по факту расположения КСП-02)  $\rightarrow$  «ОК»  $\rightarrow$  «ОК»  $\rightarrow$  «СТАРТ»; анализатор начнет подготовку к заданному протоколу измерений оптической плотности;

- по запросу анализатора разместить подготовленную по п. В.3.1 настоящего приложения рамку в фотометрический отсек анализатора – угол A1 рамки должен находится в дальнем правом углу.

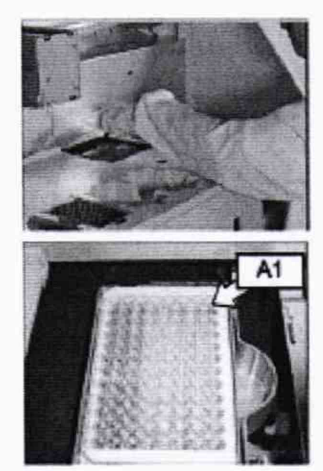

Рисунок В.5 – Установка рамки в анализатор

В.3.3 Нажать «Старт» для начала измерений оптической плотности на длине волны 405 нм; результаты измерений отразятся на мониторе ПК. Изъять рамку из анализатора.

В.3.4 Для повтора измерений оптической плотности на выбранной длине волны повторить операции по п.п. В.3.2 – В.3.3 необходимое количество раз. В.3.5 Для смены длины волны при выборе «Добавить планшет» — «Добавить протокол» — выбрать необходимую длину волны.

### В.4 Дозирование жидкостей

В.4.1 Подготовить анализатор к дозированию:

 разместить наконечники анализатора 300 мл для дозирующего устройства на рабочем столе анализатора;

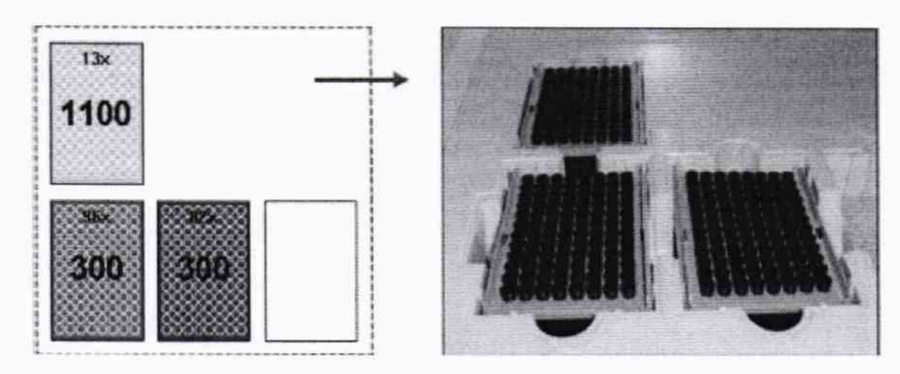

Рисунок В.6 - Размещение наконечников

установить бутыль с дистиллированной водой в анализатор;

- в главном меню анализатора выбрать: «Пипетирование»  $\rightarrow$  «Вставить шаг»  $\rightarrow$  «ОК»;

- в окне «Пипетирование» выбрать: «Новый шаг» → выбрать «галочки» по всем лункам → нажать «Изменить шаг» → указать объём дозирования 20 мкл → «ОК».

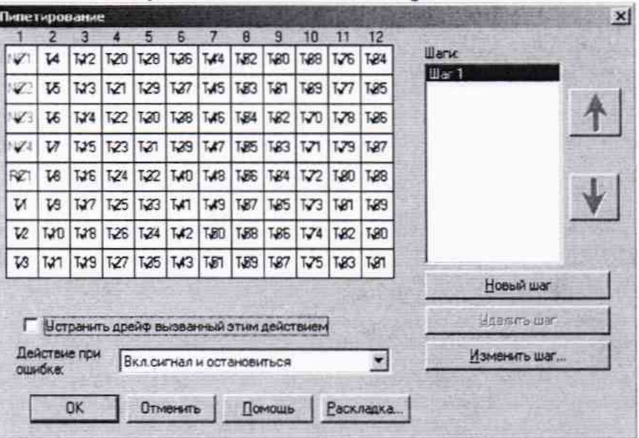

Рисунок В.7 - Окно пипетирования

Далее, в данной позиции также будут устанавливаться объёмы дозирования 100 и 200 мкл.

В.4.2 Подготовить 96-луночные планшеты для ИФА-анализа (далее – планшет):

- пронумеровать 15 планшет;

 взвесить каждую планшету на весах; зафиксировать массу *m<sub>n</sub>*, г, каждой планшеты в протокол поверки (см. приложение А к настоящей методике поверки);

- разместить в открытом состоянии первую планшету в анализаторе.

В.4.3 Нажать «Старт» для запуска дозирования объёмом 20 мкл - анализатор наполнит установленную планшету дистиллированной водой в соответствии с заданным методом. По окончанию процедуры извлечь планшету и закрыть.

В.4.4 Взвесить на весах закрытую планшету, наполненную дистиллированной водой; зафиксировать массу  $m_3$ , г, каждой наполненной планшеты в протокол поверки (см. приложение А к настоящей методике поверки).

В.4.5 Повторить процедуру дозирования жидкости еще 4 раза для объёма 20 мкл.

В.4.6 Провести операции п.п.В.4.3 – В.4.5 для объёмов дозирования 100 и 200 мкл.